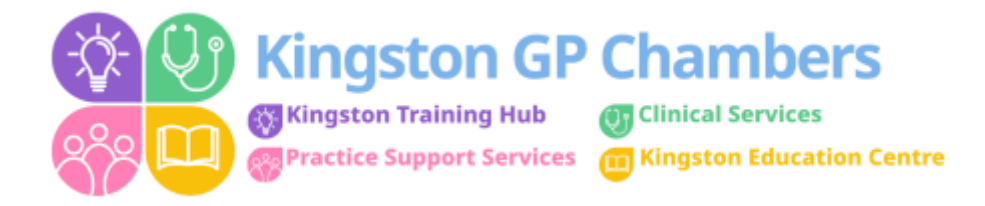

## How to book a 'Cross-Organisational Appointment'

Before booking an appointment please ensure you have the correct patient up and ready – on the blue bar with the patient details please right click on the NHS number to copy it.

In your **own appointment screen**, click on **Find a slot** then select **find cross organisational slot** (Fig. 1)

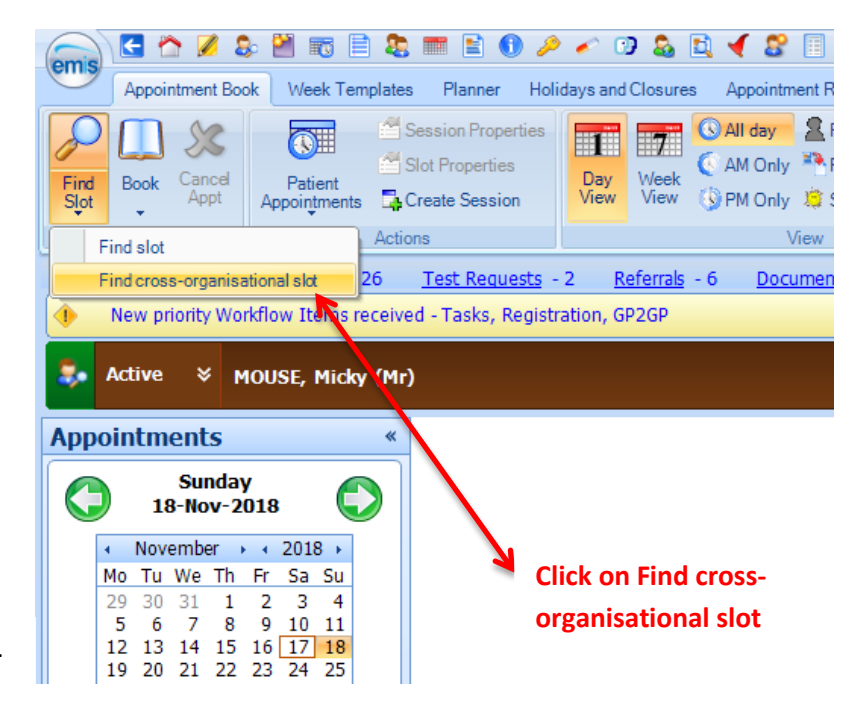

Fig. 1

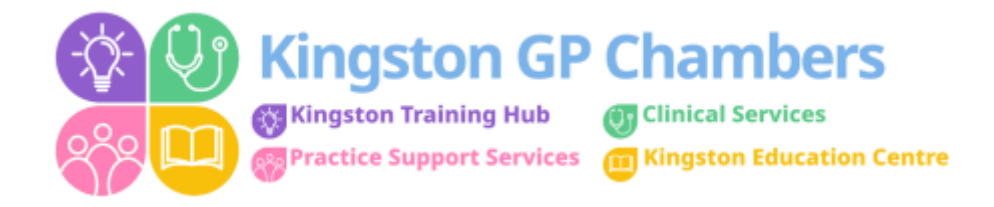

## Once you have done this you will then come to this screen (Fig. 2)

| Patient         Organisation         Patient         Patient         Appointment riteria         Search from       12-Nov-2018         Exclude urgents       Clicck on this         Time of day       Any       Clicck on this         Slot type       All slot types       magnifying glass         Languages       All Languages       Imagnifying glass                                                                                                    | ,        |
|----------------------------------------------------------------------------------------------------|----------|
| Patient Organisation Patient Appointment riteria Search from IZ-More2018 Exclude urgents Time of day Any Organisation Organisation Slot type All slot types Languages All Languages                                                                                                    |          |
| Organisation   Patient     Appointmentationa     Search from     17-1109-2015     Exclude urgents     Exclude urgents     Trme of day     Any     Organisation     Organisation     Slot type     All slot types     Languages     All Languages                                                                                                    |          |
| Patient  Appointmentriteria  Search from  Exclude urgents  Trme of day  Any  Organisation  Slot type  Al slot types  Languages  Al Languages  I Languages  I Languages I Languages I Languages I Languages I Languages I Languages I Languages I Languages I Languages I |          |
| Appointment viteria Search from           Search from       IT-Hov-2018         Exclude urgents       Image: Click on this statement of the statement of the stat                                                                  |          |
| Search from 17-Now-2018<br>Exclude urgents<br>Time of day Any<br>Organisation<br>Slot type All slot types<br>Languages All Languages                                                                                                    |          |
| Exclude urgents Time of day Any Organisation Slot type All slot types Languages All Languages                                                                                                    |          |
| Time of day Any   Organisation     Slot type All slot types   Languages      Click on this magnifying glass                                                                                                    |          |
| Organisation Organisation Organisation Organisation Organisation Click on this magnifying glass Languages Al Languages                                                                                                    |          |
| Slot type All slot types   Languages All Languages                                                                                                    |          |
| Languages Al Languages                                                                                                    |          |
| Languages (ni Languages                                                                                                    |          |
|                                                                                                    |          |
|                                                                                                    | criteria |
| Available appointments                                                                                                    |          |
| Date         At         Duration         Session holder(s)         Slot type         Session name         Location                                                                                                    |          |
|                                                                                                    |          |
|                                                                                                    |          |
|                                                                                                    |          |
|                                                                                                    |          |
|                                                                                                    |          |
|                                                                                                    |          |
|                                                                                                    |          |
|                                                                                                    |          |
|                                                                                                    |          |
|                                                                                                    |          |
| Earlier appointments Later appointments                                                                                                    |          |
| Earlier appointments Later appointments                                                                                                    |          |

Fig. 2

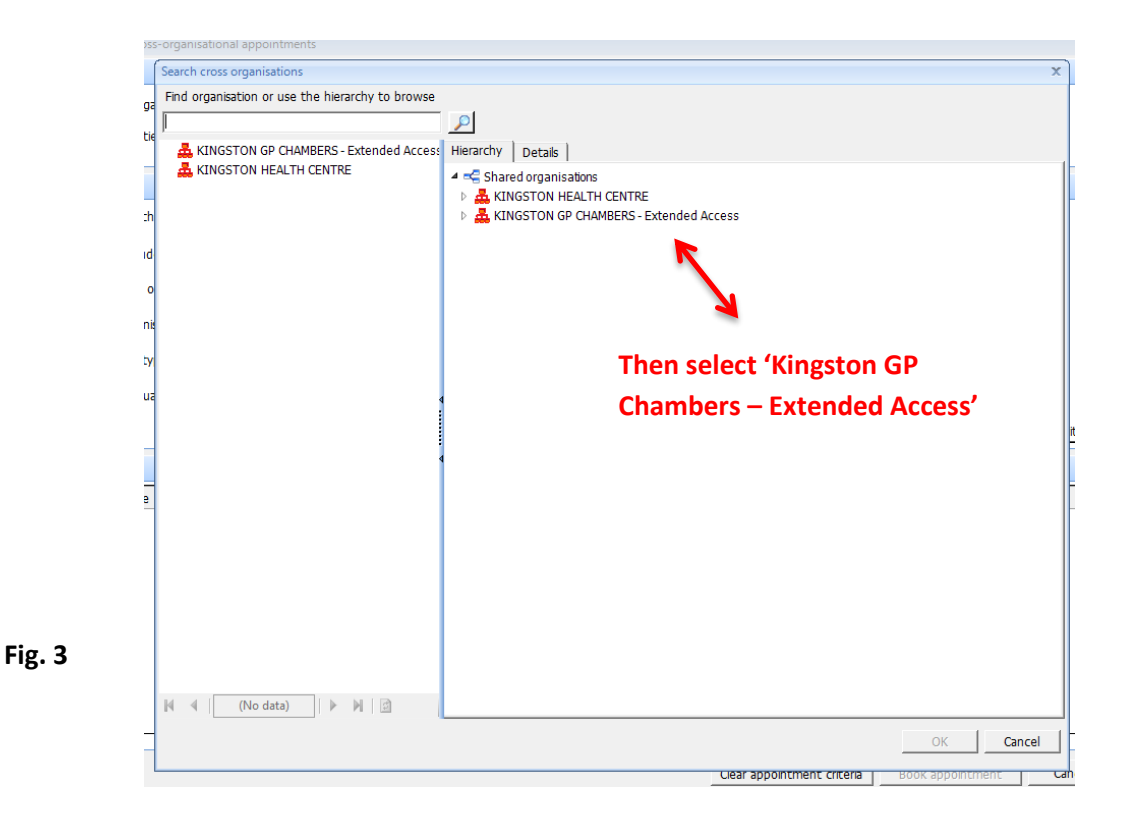

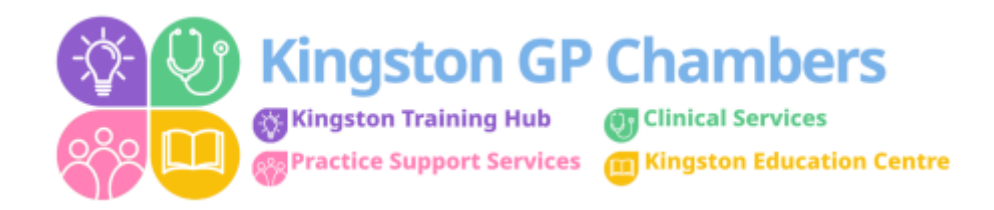

|                | Pa                                     | tient         |                |          |
|----------------|----------------------------------------|---------------|----------------|----------|
| Organisation   | KINGSTON GP CHAMBERS - Extended Access |               |                |          |
| Patient        | P                                      |               |                |          |
|                | Annostr                                | nent criteria |                |          |
| Search from    | Sat 17-Nov-2018                        |               |                |          |
| Exclude urgent |                                        | $\mathbf{N}$  |                |          |
| Time of day    | Any 💌                                  |               |                |          |
| Organisation   | KINGSTON GP CHAMBERS - GP Services     | Then o        | lick here to b | egin     |
| Slot type      | All slot types                         | booki         | ng your natier | t in     |
| Languages      | All Languages 🗸                        | DOOKI         | ig you patier  |          |
|                |                                        |               |                | Adva     |
|                | Available ;                            | appointments  |                |          |
| Date           | At Duration Session holder(s)          | Slot type     | Session name   | Location |
| •              |                                        |               |                |          |
|                |                                        |               |                |          |

This is the screen you will now see:

| race Criteria                             |                                                                                   |                              |                                              | î                                                  |                  |
|-------------------------------------------|-----------------------------------------------------------------------------------|------------------------------|----------------------------------------------|----------------------------------------------------|------------------|
| Family Name 🕢 \star Mouse<br>Given Name 🕢 | Gender * Male Postcode @                                                          | Date Of Birth     NHS Number | * 07/10/1974<br>@                            | Use DOB rat                                        | i<br>n <u>ae</u> |
| Cross-organisation Patients               |                                                                                   |                              |                                              | Gende Date of Birth /<br>NHS Number                | St               |
| 2)                                        | Input the patients<br>surname, gender<br>and date of birth, in<br>the boxes above | 1)                           | If your p<br>found th<br>book as<br>unregist | atient is not<br>le click on<br>an<br>ered patient |                  |
|                                           |                                                                                   |                              |                                              |                                                    |                  |

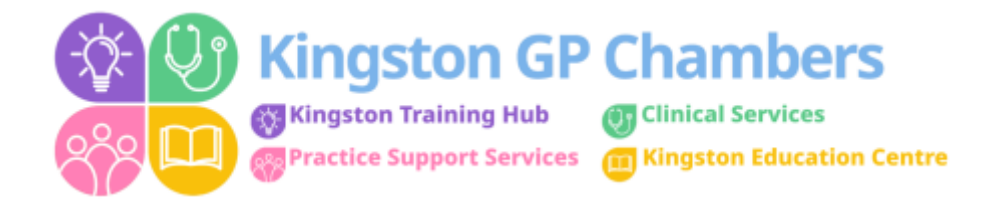

Once you have entered your patients details you will then come to the appointment screen:

|                                                |                                                                                                    | Patient                                                                                                    | 2                                                                                                    |                                                                                                    |
|------------------------------------------------|----------------------------------------------------------------------------------------------------|----------------------------------------------------------------------------------------------------|----------------------------------------------------------------------------------------------------|----------------------------------------------------------------------------------------------------|
| Organisation                                   | KINGSTON GP CHAMBERS-WINT                                                                                                    | TER CLINIC OOH 🔄 🔎                                                                                                    |                                                                                                    |                                                                                                    |
| Patient                                        | Unregistered patient                                                                                                    | P                                                                                                    |                                                                                                    |                                                                                                    |
|                                                |                                                                                                    | Appointment                                                                                                    | criteria                                                                                                    |                                                                                                    |
| earch from                                     | Wed 08-Feb-2017                                                                                                    |                                                                                                    |                                                                                                    | Ensure you have correct Hub                                                                                                    |
| urbada aunanti                                 |                                                                                                    |                                                                                                    |                                                                                                    | location for your practice eg:                                                                                                    |
| xcooe orgeno                                   | 2.5                                                                                                    |                                                                                                    |                                                                                                    | Kingston, Surbiton or Chessington.                                                                                                    |
| me of day                                      | Any 💌                                                                                                    |                                                                                                    |                                                                                                    | The name of the Surgery hosting                                                                                                    |
| Irganisation                                   | KINGSTON GP CHAMBERS-WID                                                                                                    | ITER CLINIC OOH 💽 🔎                                                                                                    |                                                                                                    | the Hub is also shown                                                                                                    |
| 2.0                                            |                                                                                                    |                                                                                                    |                                                                                                    |                                                                                                    |
| lot type                                       | Al sot types                                                                                                    | - Colort th                                                                                                    | a security of store                                                                                                    |                                                                                                    |
|                                                |                                                                                                    | Select ti                                                                                                    | ie reduired time                                                                                                    |                                                                                                    |
| anguages                                       | All Languages                                                                                                    | slot and<br>'Book Ap                                                                                                    | then click on pointment'.                                                                                                    | Advanced criter                                                                                                    |
| anguages                                       | Al Languages                                                                                                    | slot and<br>'Book Ag<br>Available appo                                                                                                    | then click on opointment'.                                                                                                    | Advanced criter                                                                                                    |
| anguages<br>Date                               | Al Languages                                                                                                    | Session holder(s)                                                                                                    | then click on<br>pointment'.                                                                                                    | Advanced criter                                                                                                    |
| anguages<br>Data<br>Ion 13-Feb-20              | Al Languages<br>At Dofation<br>17 18:40 to 10 mins                                                                                                    | Available appo<br>Session holder(s)<br>KINGSTON OOH, Chambers Clinic (Dr)                                                                                                    | Interest the second second sec | Advanced criter<br>Session name<br>Kingston Health Centre Kingston Hub                                                                                                    |
| Data<br>Ion 13-Feb-20                          | Al Languages<br>At Dofation<br>17 18:40 10 mins<br>18:50 10 mins                                                                                                    | Session holder(s)<br>KINGSTON OOH, Chambers Clinic (Dr)<br>KINGSTON OOH, Chambers Clinic (Dr)                                                                                                    | slot type<br>Default<br>Default                                                                                                    | Advanced criter<br>Session name<br>Kingston Health Centre<br>Kingston Hub                                                                                                    |
| anguages<br>Data<br>Ion 13-Feb-20              | All Languages<br>At Deflation<br>17 18:40 10 mins<br>18:50 10 mins<br>19:00 10 mins                                                                                                    | Session holder(s)<br>KINGSTON OOH, Chambers Clinic (Dr)<br>KINGSTON OOH, Chambers Clinic (Dr)<br>KINGSTON OOH, Chambers Clinic (Dr)<br>KINGSTON OOH, Chambers Clinic (Dr)                                                                                                    | slot type<br>Default<br>Default<br>Default                                                                                                    | Advanced criter<br>Session name<br>Kingston Health Centre<br>Kingston Health Centre<br>Kingston Hub<br>Kingston Health Centre<br>Kingston Hub                                                                                                    |
| Date<br>ton 13-Feb-20                          | All Languages<br>At Deflation<br>17 18:40 10 mins<br>18:50 10 mins<br>19:00 10 mins<br>19:10 10 mins                                                                                                    | Session holder(s)<br>KINGSTON OOH, Chambers Clinic (Dr)<br>KINGSTON OOH, Chambers Clinic (Dr)<br>KINGSTON OOH, Chambers Clinic (Dr)<br>KINGSTON OOH, Chambers Clinic (Dr)<br>KINGSTON OOH, Chambers Clinic (Dr)                                                                                                    | slot type<br>Default<br>Default<br>Default<br>Default<br>Default                                                                                                    | Advanced criter<br>Session name Location<br>Kingston Health Centre Kingston Hub<br>Kingston Health Centre Kingston Hub<br>Kingston Health Centre Kingston Hub<br>Kingston Health Centre Kingston Hub                                                                            |
| anguages<br>Date<br>ton 13-Feb-20              | All Languages<br>At Donation<br>17 18:40 10 mins<br>18:50 10 mins<br>19:00 10 mins<br>19:10 10 mins<br>19:20 10 mins                                                                                              | Session holder(s)<br>KINGSTON OOH, Chambers Clinic (Dr)<br>KINGSTON OOH, Chambers Clinic (Dr)<br>KINGSTON OOH, Chambers Clinic (Dr)<br>KINGSTON OOH, Chambers Clinic (Dr)<br>KINGSTON OOH, Chambers Clinic (Dr)<br>KINGSTON OOH, Chambers Clinic (Dr)                                                                                                    | slot type<br>Default<br>Default<br>Default<br>Default<br>Default<br>Default<br>Default                                                                                                    | Advanced criter<br>Session name<br>Kingston Health Centre<br>Kingston Health Centre<br>Kingston Health Centre<br>Kingston Health Centre<br>Kingston Health Centre<br>Kingston Health Centre<br>Kingston Hub<br>Kingston Health Centre<br>Kingston Hub                           |
| anguages<br>Date<br>ton 13-Feb-20              | All Languages<br>At Deflation<br>17 18:40 to 10 mins<br>18:50 to 10 mins<br>19:00 to 10 mins<br>19:10 to 10 mins<br>19:20 to 10 mins<br>19:20 to 10 mins<br>19:20 to 10 mins<br>19:20 to 10 mins                  | Session holder(s)<br>KINGSTON OOH, Chambers Clinic (Dr)<br>KINGSTON OOH, Chambers Clinic (Dr)<br>KINGSTON OOH, Chambers Clinic (Dr)<br>KINGSTON OOH, Chambers Clinic (Dr)<br>KINGSTON OOH, Chambers Clinic (Dr)<br>KINGSTON OOH, Chambers Clinic (Dr)<br>KINGSTON OOH, Chambers Clinic (Dr)                                                                                                    | Interest the click on oppointment'.                                                                                                    | Advanced criter<br>Session name<br>Kingston Health Centre<br>Kingston Health Centre<br>Kingston Health Centre<br>Kingston Health Centre<br>Kingston Health Centre<br>Kingston Health Centre<br>Kingston Health Centre<br>Kingston Hub<br>Kingston Health Centre<br>Kingston Hub |
| In 13-Feb-20<br>Check t                        | All Languages<br>At Defation<br>12 18:40 to finits<br>18:50 10 mins<br>19:00 10 mins<br>19:10 10 mins<br>19:20 10 mins<br>19:20 10 mins<br>19:30 10 mins<br>he date you are bool                                  | Session holder(s)<br>KINGSTON OOH, Chambers Clinic (Dr)<br>KINGSTON OOH, Chambers Clinic (Dr)<br>KINGSTON OOH, Chambers Clinic (Dr)<br>KINGSTON OOH, Chambers Clinic (Dr)<br>KINGSTON OOH, Chambers Clinic (Dr)<br>KINGSTON OOH, Chambers Clinic (Dr)<br>KINGSTON OOH, Chambers Clinic (Dr)<br>KINGSTON OOH, Chambers Clinic (Dr)<br>KINGSTON OOH, Chambers Clinic (Dr)                                                                              | Interest the click on oppointment'.                                                                                                    | Advanced criter<br>Session name Location<br>Kingston Health Centre Kingston Hub<br>Kingston Health Centre Kingston Hub<br>Kingston Health Centre Kingston Hub<br>Kingston Health Centre Kingston Hub<br>Kingston Health Centre Kingston Hub                                     |
| In 13-Feb-20<br>Check ti<br>Ensure             | Al Languages<br>At Defation<br>12 18:40 to finits<br>18:50 10 mins<br>19:00 10 mins<br>19:10 10 mins<br>19:20 10 mins<br>19:20 10 mins<br>19:30 10 mins<br>he date you are bool<br>you advise patient of          | Session holder(s)<br>Available appo<br>Session holder(s)<br>KINGSTON OOH, Chambers Clinic (Dr)<br>KINGSTON OOH, Chambers Clinic (Dr)<br>KINGSTON OOH, Chambers Clinic (Dr)<br>KINGSTON OOH, Chambers Clinic (Dr)<br>KINGSTON OOH, Chambers Clinic (Dr)<br>KINGSTON OOH, Chambers Clinic (Dr)<br>KINGSTON OOH, Chambers Clinic (Dr)<br>KINGSTON OOH, Chambers Clinic (Dr)<br>KINGSTON OOH, Chambers Clinic (Dr)<br>KINGSTON OOH, Chambers Clinic (Dr) | Interest the click on oppointment'.                                                                                                    | Advanced criter<br>Session name Location<br>Kingston Health Centre Kingston Hub<br>Kingston Health Centre Kingston Hub<br>Kingston Health Centre Kingston Hub<br>Kingston Health Centre Kingston Hub<br>Kingston Health Centre Kingston Hub                                     |
| ton 13-Feb-20<br>Check ti<br>Ensure<br>correct | Al Languages<br>At Defation<br>12 18:40 to finits<br>18:50 10 mins<br>19:00 10 mins<br>19:10 10 mins<br>19:20 10 mins<br>19:20 10 mins<br>19:30 10 mins<br>he date you are bool<br>you advise patient of<br>date. | Session holder(s)<br>Available appo<br>Session holder(s)<br>KINGSTON OOH, Chambers Clinic (Dr)<br>KINGSTON OOH, Chambers Clinic (Dr)<br>KINGSTON OOH, Chambers Clinic (Dr)<br>KINGSTON OOH, Chambers Clinic (Dr)<br>KINGSTON OOH, Chambers Clinic (Dr)<br>KINGSTON OOH, Chambers Clinic (Dr)<br>KINGSTON OOH, Chambers Clinic (Dr)<br>KINGSTON OOH, Chambers Clinic (Dr)<br>KINGSTON OOH, Chambers Clinic (Dr)                                       | Interest the click on oppointment'.                                                                                                    | Advanced criter<br>Session name Location<br>Kingston Health Centre Kingston Hub<br>Kingston Health Centre Kingston Hub<br>Kingston Health Centre Kingston Hub<br>Kingston Health Centre Kingston Hub<br>Kingston Health Centre Kingston Hub                                     |

Fig. 6

Please then select the appointment that your patient wishes to book ensuring that you have confirmed the **time, date and location** with them.

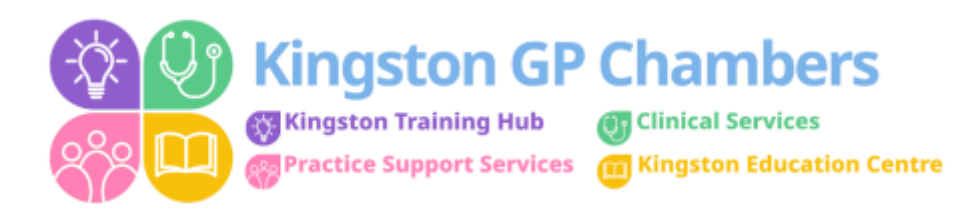

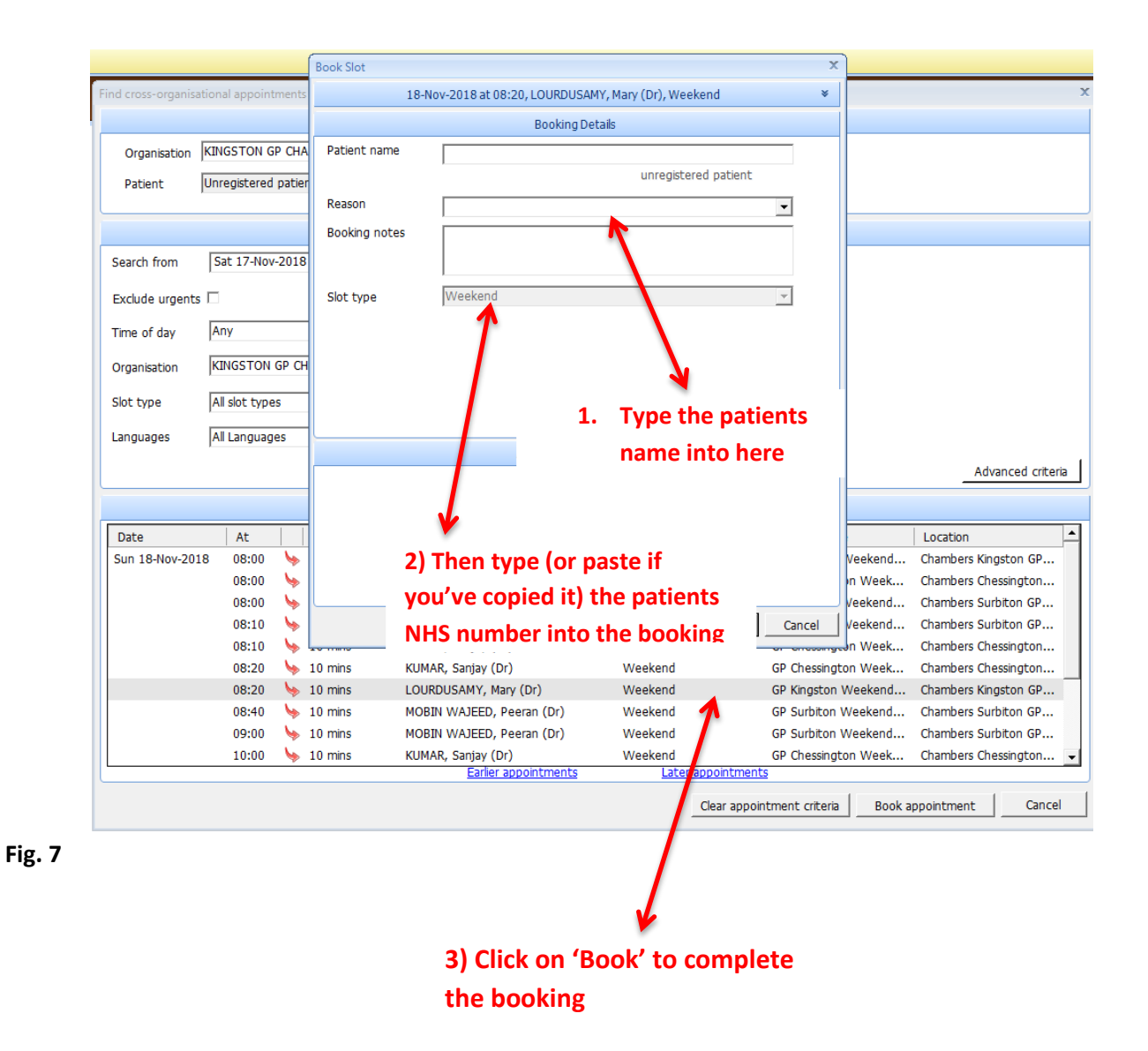

Having the NHS Number enables us to fully trace the patients details and book them in, which then results in them receiving a text msg apt confirmation.